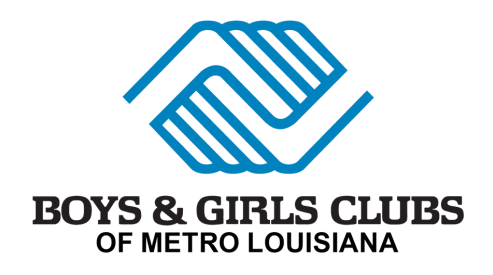

## REGISTRATION WALK THROUGH Desktop

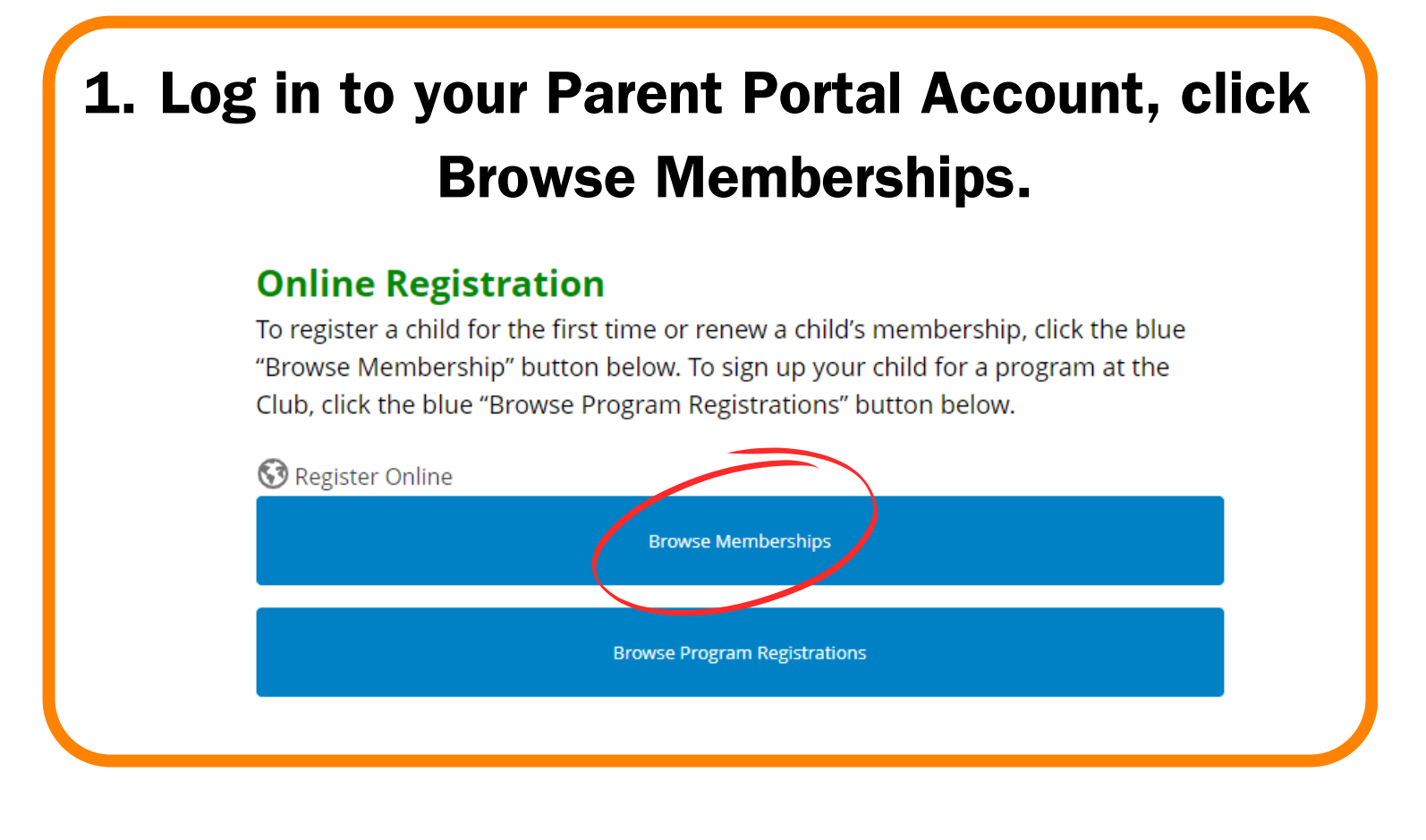

## 2. You can filter by location or keep it as all locations, then hit Save Club.

| Choose a Club                                                                                                |                                                                                           |
|----------------------------------------------------------------------------------------------------|-------------------------------------------------------------------------------------------|
| u can also click on a marker to get more information about<br>ilter data based off of the selected location. | the location. When you click 'Save' your user preferences will be updated, and the parent |
| 55                                                                                                    | CLUB LOCATIONS                                                                            |
|                                                                                                    | All Clubs                                                                                 |
|                                                                                                    | Ovington Unit                                                                             |
|                                                                                                    | Expressway Teen Center                                                                    |
| 51                                                                                                    | Glasgow Middle School                                                                     |
|                                                                                                    | Magnolia Woods Elementary                                                                 |
| Ruddock                                                                                                    | McKinley Elementary                                                                       |
|                                                                                                    | Rosenwald Unit                                                                            |
|                                                                                                    | Slidell Unit                                                                              |
|                                                                                                    | • Westbank Unit                                                                           |
|                                                                                                    | Winbourne Elementary                                                                      |
|                                                                                                    |                                                                                           |

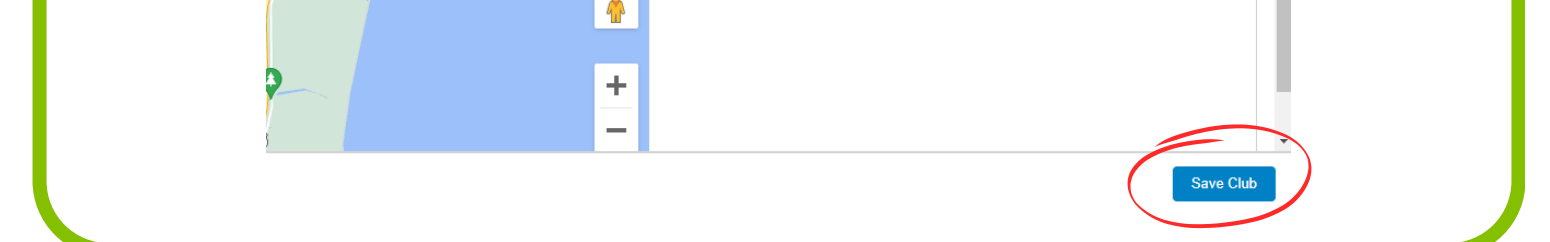

## 3. Select the Membership option you need. (school, summer, etc.)

REGISTRANTS

ıp

## Select a Membership Category

v for more details on the different Membership Types. You will then be led through the registration process and ca

2024 Magnolia Woods Elementary Summer Memberships

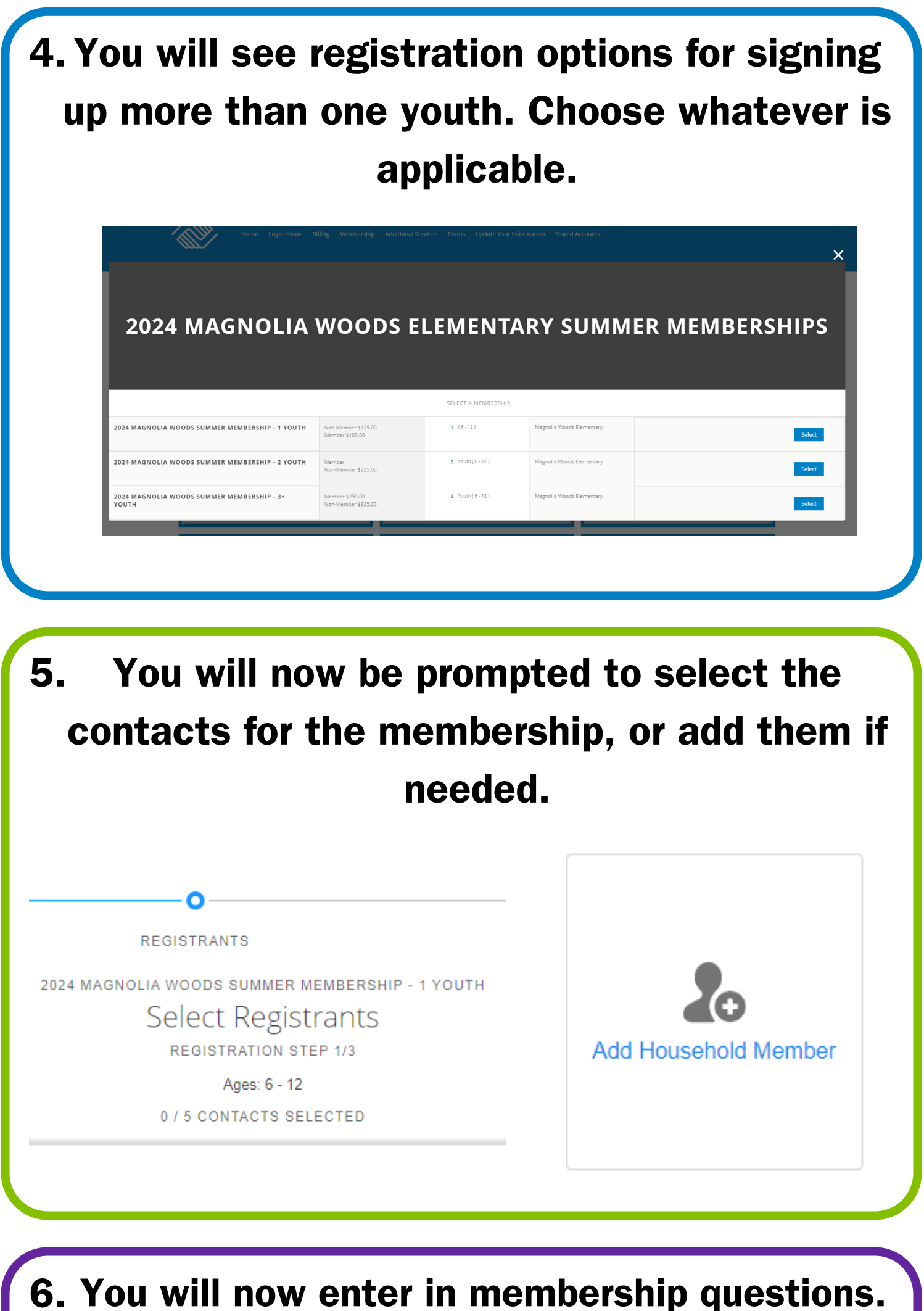

6. You will now enter in membership questions. Any question with a<sup>\*</sup> must be answered. You will not be able to go forward without doing so. If the info isn't available enter your own

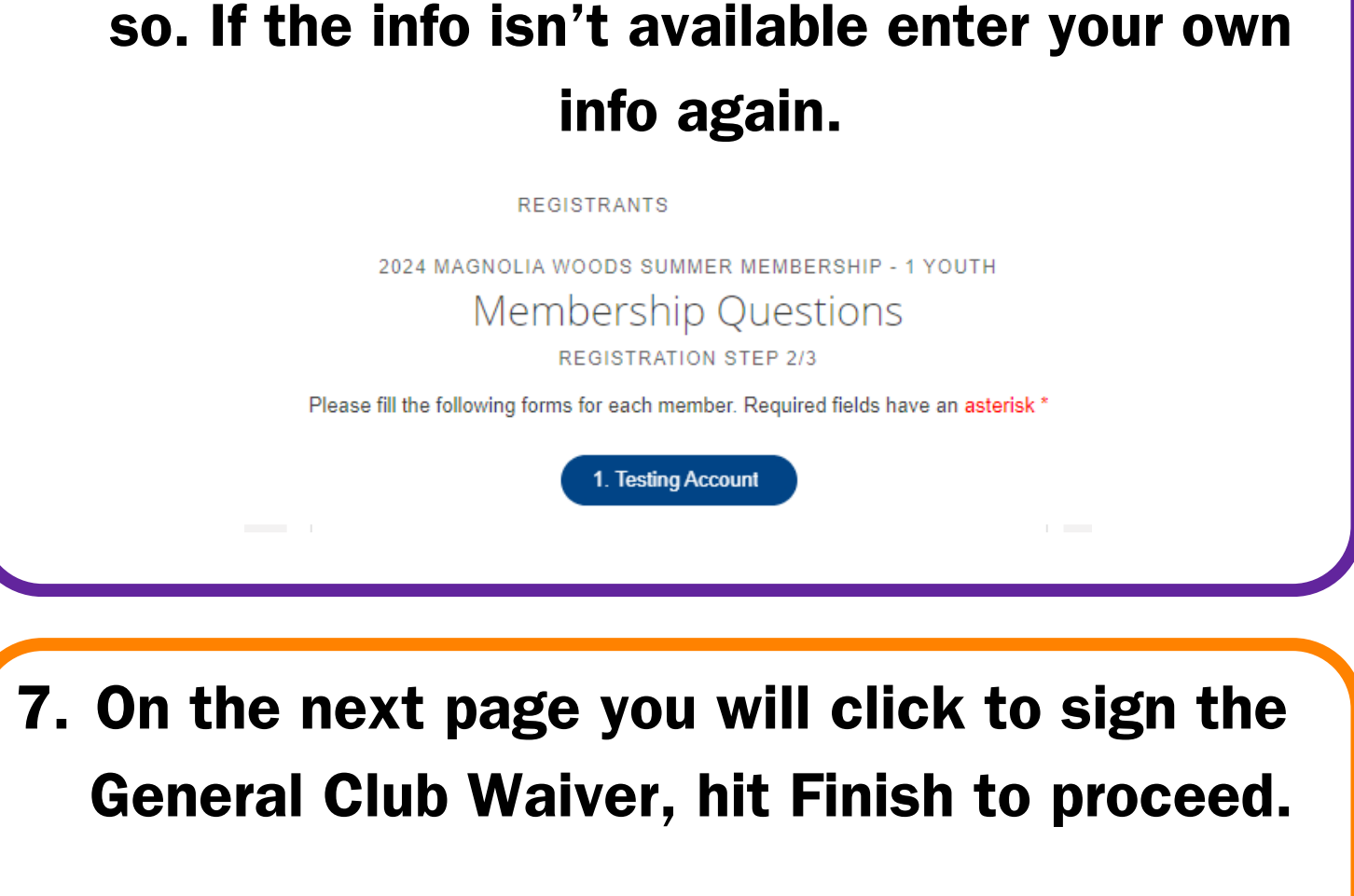

REGISTRANTS

2024 MAGNOLIA WOODS SUMMER MEMBERSHIP - 1 YOUTH

Sign Contracts

REGISTRATION STEP 3/3

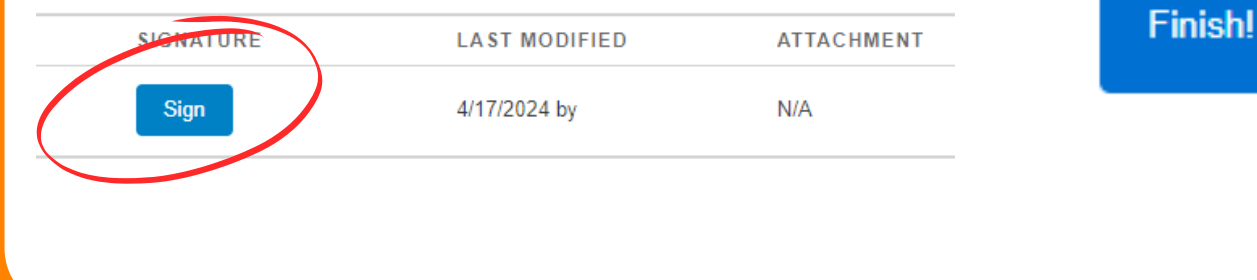

| <b>v</b> i ···   | ne Summary page sno                                                                                                    | ws an overview of                                                                |                |
|------------------|----------------------------------------------------------------------------------------------------|----------------------------------------------------------------------------------|----------------|
| ,                | what payments are du                                                                                                    | e. Click Next to                                                                 |                |
|                  | procee                                                                                                    | d.                                                                               |                |
|                  | GISTRANTS                                                                                                    | О ТО СНЕСКОИТ                                                                    |                |
|                  | Summary                                                                                                    | Next                                                                             |                |
|                  |                                                                                                    |                                                                                  |                |
|                  | MEMBERSHIP                                                                                                    | \$100.00                                                                         |                |
|                  |                                                                                                    | \$100.00<br>\$100.00                                                             |                |
|                  |                                                                                                    | Apply Code                                                                       |                |
|                  |                                                                                                    | \$102.20                                                                         |                |
|                  | <b>---</b>                                                                                                    |                                                                                  |                |
| 9. No<br>po<br>N | ow you can enter in par<br>ost the balance to your<br>NOTE: dues not paid at<br>will result in cancelati                                                                                                    | yment information<br>household accoun<br>start of Club/cam<br>on of membership.  | or<br>it.<br>p |
| 9. No<br>po<br>N | ow you can enter in par<br>ost the balance to your<br>NOTE: dues not paid at<br>will result in cancelati                                                                                                    | yment information<br>household accoun<br>start of Club/cam<br>on of membership.  | or<br>it.<br>p |
| 9. No<br>po<br>N | ow you can enter in par<br>ost the balance to your<br>OTE: dues not paid at<br>will result in cancelati<br>Setup Payment                                                                                                    | yment information<br>household accoun<br>start of Club/cam<br>on of membership.  | or<br>it.<br>p |
| 9. No<br>po<br>N | ow you can enter in par<br>ost the balance to your<br>OTE: dues not paid at<br>will result in cancelati                                                                                                    | yment information<br>household accoun<br>start of Club/camp<br>on of membership. | or<br>it.<br>p |
| 9. No<br>po<br>N | ow you can enter in par<br>ost the balance to your<br>of the balance to your<br>of the balance to yo | yment information<br>household accoun<br>start of Club/camp<br>on of membership. | or<br>it.<br>p |
| 9. No<br>po<br>N | ow you can enter in par<br>ost the balance to your<br>OTE: dues not paid at<br>our result in cancelati<br>Setup Payment<br>JT<br>he amounts that are payable today for your purchase. The Make Payment button will allow pay<br>or an select from any active Stored Accounts that are available for your household.<br>grolia Woods Summer Membership - 1 Youth                                                                                                    | yment information<br>household accoun<br>start of Club/camp<br>on of membership. | or<br>it.<br>p |

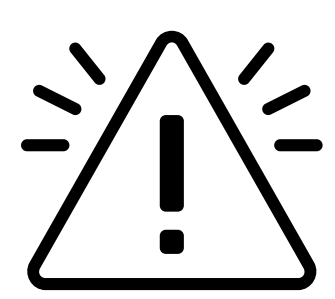

For any technical issues please send a detailed email to frontdesk@bgcmetrolouisiana.org.